## **ARGE THERAPIE SOFTWARE**

Praxissoftware von Therapeutinnen für Therapeuten www.argetherapie.at Support Mo - Fr 08<sup>00</sup> bis 12<sup>00</sup>, 14<sup>00</sup> bis 18<sup>00</sup> Uhr 0680 20 39 120 support@argetherapie.at

#### Support ist unsere Stärke!

Wir sind Kooperationspartner des Bundesverbandes

# Erstellen und Prüfen des Jahresbeleges

### Besorge dir den Authentifizierungscode von Finanz Online

(1) Mit einem Finanz Online Zugang befolge bitte die Anweisungen dieses Videos: <u>http://wko.tv/video/7314</u> (Der Code ist dauerhaft und für alle zukünftigen Prüfungen gültig.)

(2) Wenn du keinen FinanzOnline Zugang hast: Dein **Steuerberater** besorgt dir den Authentifizierungscode.

### Installiere die Beleg Check App auf deinem Smartphone

3 Download Links:

Für **Android** Handys: <u>https://play.google.com/store/apps/details?id=at.gv.bmf.belegcheck&hl=de</u> Für **iPhone**: <u>https://apps.apple.com/at/app/bmf-belegcheck/id1121626510</u>

### Erstelle den Jahresbeleg

(4) Bei unsere Registrierkasse ist der Jahresbeleg **der erste Beleg im neuen Jahr**. Du kannst den Jahresbeleg nicht vor Jahreswechsel erstellen. Allerdings muss er bis spätestens 15. Februar erstellt und geprüft sein.

#### 5 Den Jahresbeleg erstellen, ausdrucken und prüfen:

1. Starte im Betriebsbuch (Register "Finanz") die Registrierkassenverwaltung.

2. Drücke

Jahresbeleg erstellen

Nach einigen Augenblicken wird der Jahresbeleg angezeigt. Schließe das Fenster nicht!

## **ARGE THERAPIE SOFTWARE**

#### Support ist unsere Stärke!

Praxissoftware von Therapeutinnen für Therapeuten www.argetherapie.at Support Mo - Fr 08<sup>00</sup> bis 12<sup>00</sup>, 14<sup>00</sup> bis 18<sup>00</sup> Uhr 0680 20 39 120 support@argetherapie.at

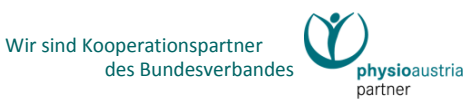

| 8000000                                                                                                    | ۹.                                                                                                    |                                                   |
|----------------------------------------------------------------------------------------------------|----------------------------------------------------------------------------------------------------|---------------------------------------------------|
| De fejstier<br>1949<br>ierz<br>Berg<br>Berg<br>Spen<br>Berg<br>Berg<br>Berg<br>Berg<br>Berg<br>Berg<br>Berg<br>Berg | being gemäß RXSV § 6 Abs. 1<br>sensionensistenstrung RBL I IV 4202054estimmt.<br>Se Unternenzen nut ein materialenste sie fassinge perförster (§ 7446-<br>222) unter Zurigenstrum eine Zurigenstrum bei Zurigenstrum bei<br>mit ein densing perförstet aus. Kristenstrukenung eine umstetbeinen nite<br>misser auf 8, and er skeptenstansa umstetter aufgefrämstate mit ser<br>versterungsannet im Sinne aus § 27446-422 junter Zurigenstrum.<br>Regelseln ist av protoexilenstruet mit dem ausgehnet den Bartbeiteggemiß<br>regersen.                                                                                                    | B und die<br>Rac<br>Tale<br>Sydelane<br>S 1522AAO |
| Resistivities<br>Cristice 4047<br>8796/2948<br>Resistivities<br>Resistivities                                       | nin hater<br>In givogi<br>E                                                                                                    |                                                   |
| Sandonina<br>An or Spen<br>Versunder<br>Beise or Spe                                                                | L<br>ekreit sign RCOW<br>nerden: F1 Aftus<br>eschnika: S1374<br>nammet CC (Aftgecnigien-Posungerit)                                                                                                    |                                                   |
| Beckesk<br>Oston und bit<br>Beng por to                                                                             | 36.02.307 /0 (4-8)<br>(20-001/32<br>6 (4-405)2<br>6 (4-405)2<br>7 (4-405)2<br>7 ( |                                                   |
| Spen-r<br>Pridgesteke                                                                                               | l des Registrierkasseninhabert;                                                                                                    |                                                   |
|                                                                                                    |                                                                                                    |                                                   |
| erprüfung des Beleges gemäß RI                                                                                      | (SV § 6 Abs. 4 mit Hilfe der App des Bl                                                                                                    | MF oder durch Datei-Upload                        |
| FinanzOnline: Datei-Upload                                                                                          | ☑ Ich bestätige hiermit,<br>dass FinanzOnline den Beleg                                                                                                    | ) geprüft hat                                     |
| Ich orijfe den Belen snäter                                                                                         | Der Belen ist OKI                                                                                                    | Dar Balan ist NICHT OK                            |

**3. Drucke den Jahresbeleg nun aus!** (Drucker-Symbol links oben) Bewahre ihn bei deinen Betriebsunterlagen auf.

**4.** Starte am Smartphone die **BMF Belegcheck App** und **scanne den QR-Code** – entweder gleich am Bildschirm oder auf dem Ausdruck.

Eine Video Anleitung dieses Vorganges gibt es hier: <u>http://wko.tv/video/7315</u> (*Startbeleg oder Jahresbeleg ist einerlei*)

Die BMF App verlangt den **Authentifizierungscode**; gib ihn ein und drücke nachher 'Anmelden'. **5.** Das Prüfergebnis erscheint:

Prüfergebnis

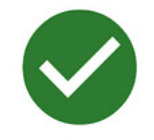

## **ARGE THERAPIE SOFTWARE**

Support ist unsere Stärke!

Praxissoftware von Therapeutinnen für Therapeuten www.argetherapie.at Support Mo - Fr 08<sup>00</sup> bis 12<sup>00</sup>, 14<sup>00</sup> bis 18<sup>00</sup> Uhr 0680 20 39 120 support@argetherapie.at

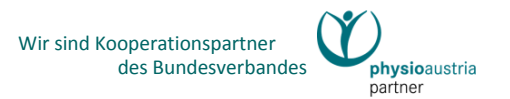

**6.** Bestätige bitte im Dialogfenster der Registrierkasse mit "**Der Beleg ist OK**", dass FinanzOnline den Jahresbeleg akzeptiert hat.

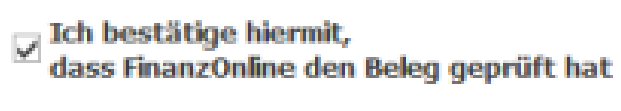

Der Beleg ist OK!

#### 6 Prosit Neujahr!

Deine Registrierkasse ist gemäß RKSV jahresgeprüft und einsatzbereit für das neue Jahr!